## Guide

Comment vider le cache et mettre à jour l'application

# Guestonlineneo

by **COVERMANAGER** 

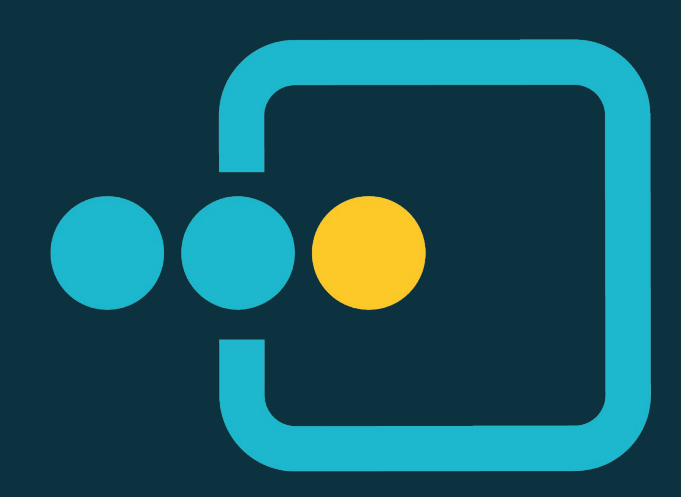

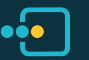

### Android

- 1. Rendez-vous dans les "Paramètres" de votre téléphone
- 2. Allez dans "Applications"
- 3. Sélectionnez "Voir toutes les applis"

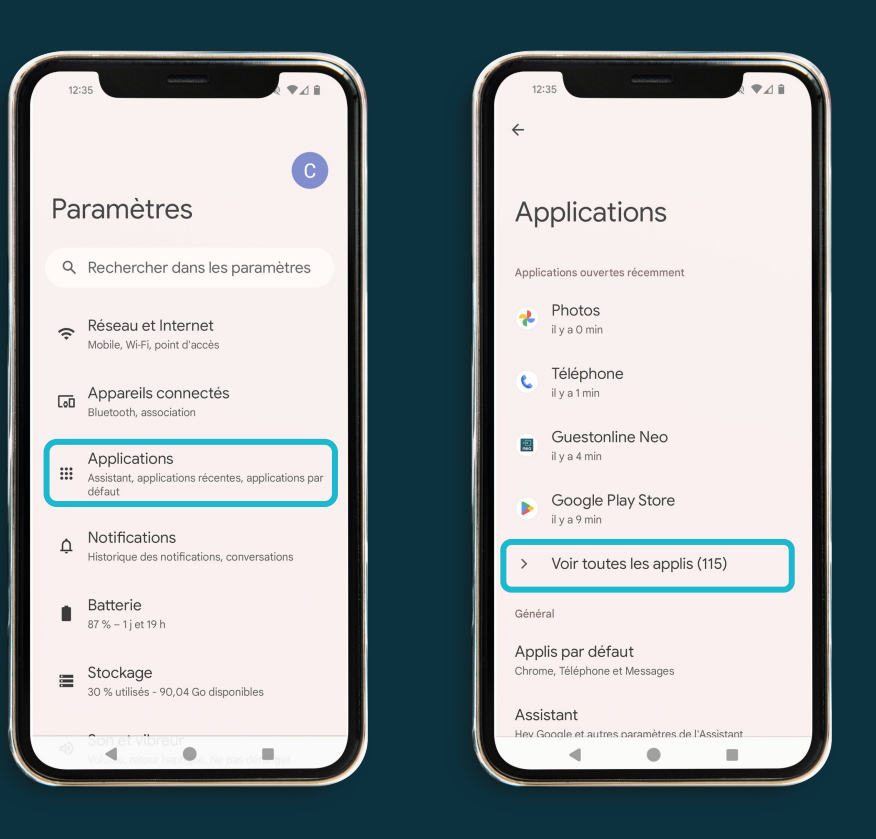

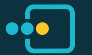

#### Android

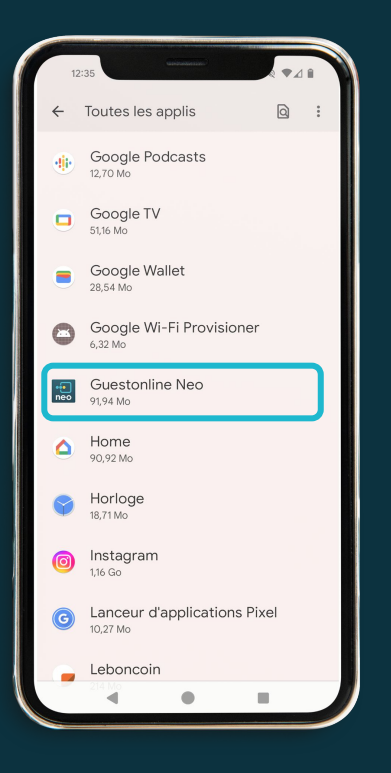

4. Sélectionnez Guestonline Neo

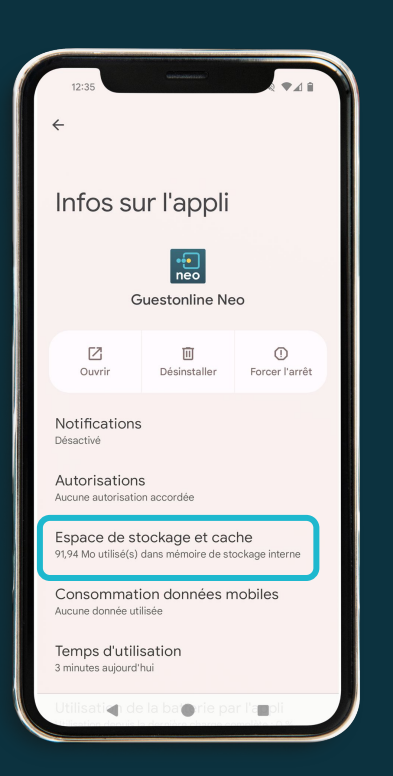

5. Allez dans "Stockage et cache"

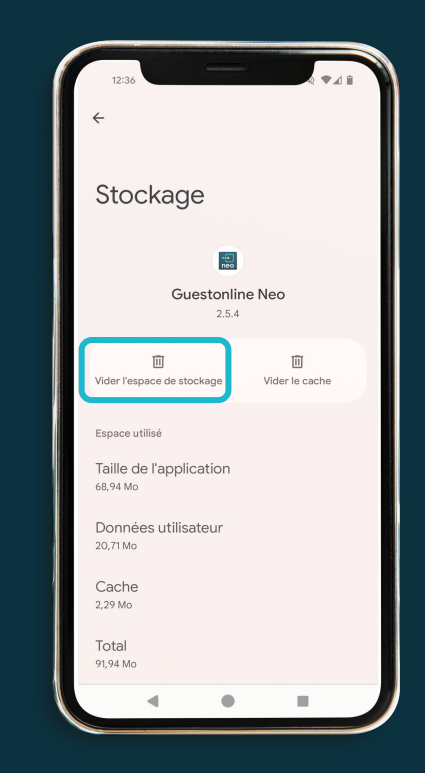

6. Appuyez sur "Effacer du stockage" et "Effacer du cache""

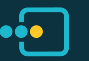

#### Android

7. Vérifiez si la version est bien la 2.6.5

- a. Si elle est à jour (allez à l'étape 8)b. Elle n'est pas à jour :
- Désinstallez l'application puis installez la dernière version depuis le Google Play Store.
  Allez à l'étape 7

8. Reconnectez-vous à l'application. Notez que cela demandera une vérification par e-mail et que toutes les préférences auront été effacées, donc **il faudra les configurer à nouveau** 

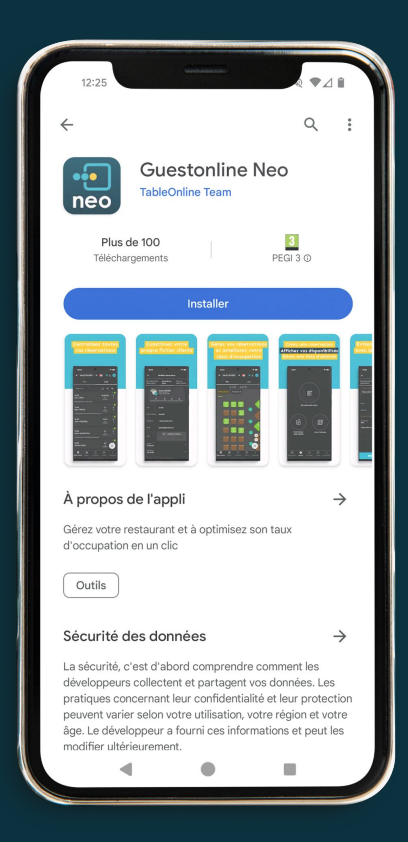

••• iOS

1. Accédez à "Réglages"

2. Allez dans "Général"

3. Cliquez sur "Stockage iPhone"

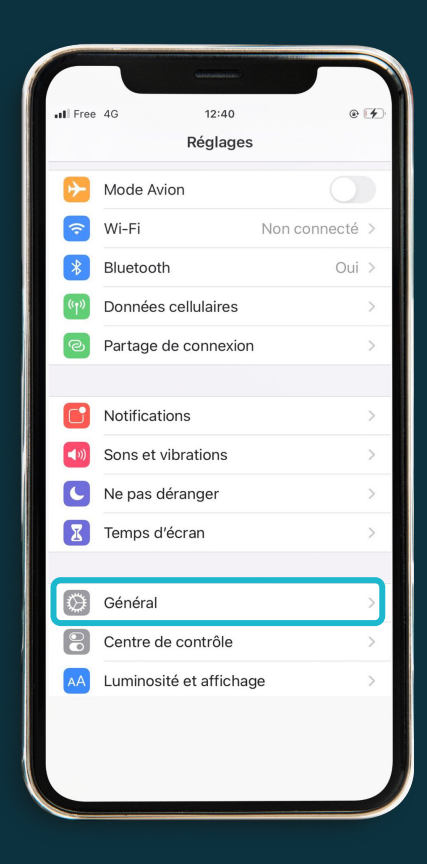

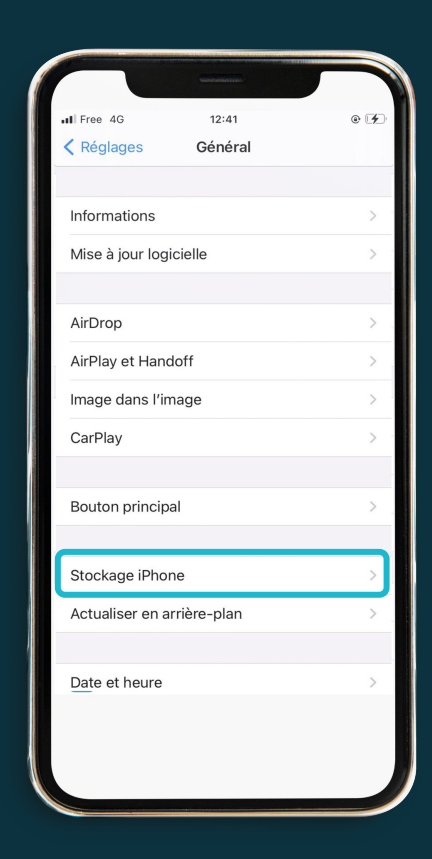

• iOS

#### 4. Cliquez sur Guestonline Neo

- 5. Vérifiez que la version est bien la 2.6.5
- a. Si c'est à jour :
- Cliquez sur "Supprimer l'application" et confirmez l'action. **Ne pas confondre avec Désinstaller**

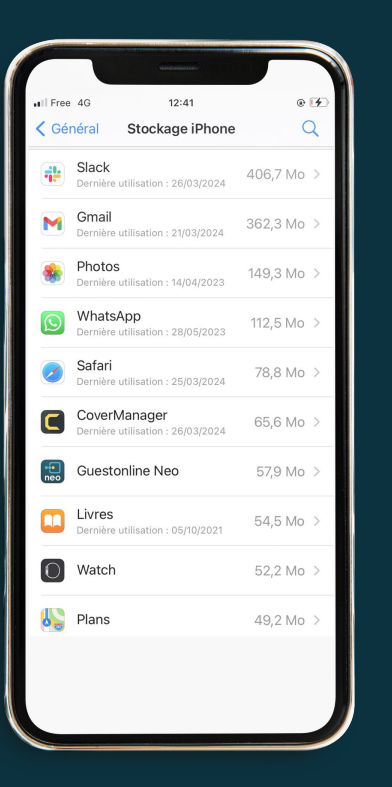

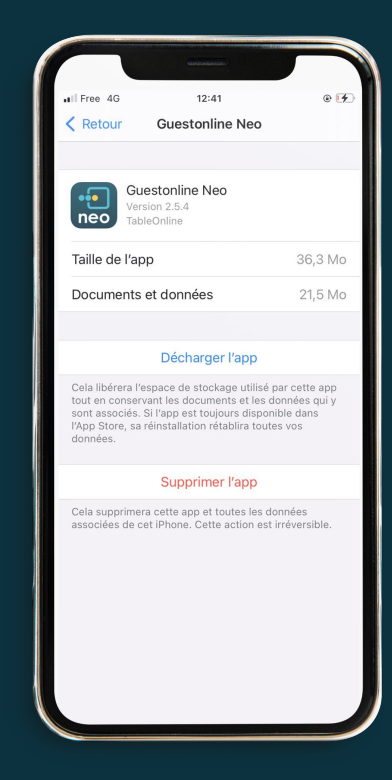

• iOS

#### b. Si ce n'est pas à jour :

· Désinstallez l'application

·Installez la dernière version depuis l'App Store

6. Reconnectez-vous à l'application. Notez que cela demandera une vérification par e-mail et que toutes les préférences auront été effacées, donc il faudra les **configurer à nouveau** 

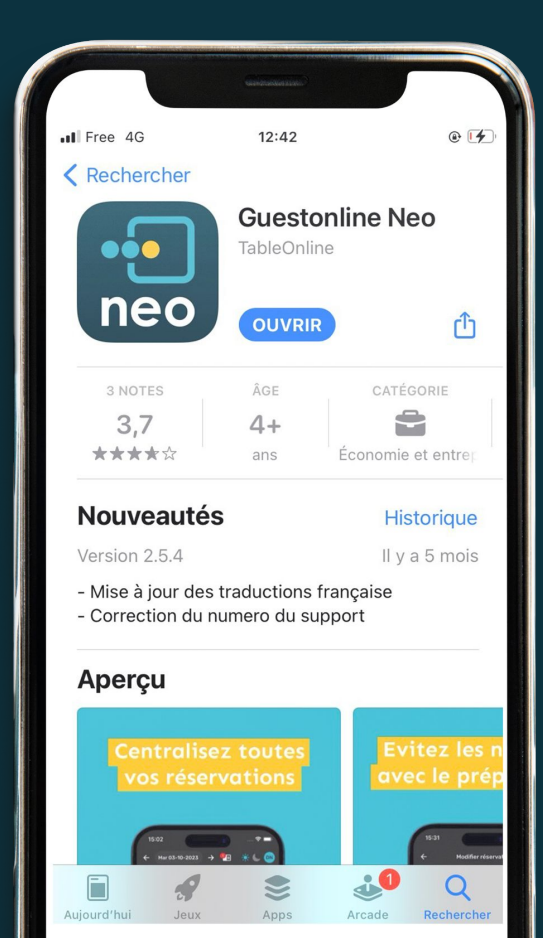

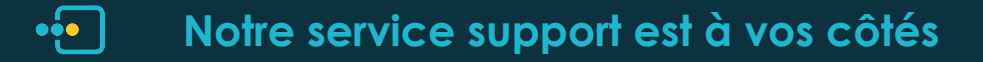

Une question ?

Contactez-nous:

(+33) 05 82 95 09 33 support@guestonline.io

À bientôt !

# • Guestonlineneo

Guestonline.io | (+33) 05 82 95 09 33 | support@guestonline.io

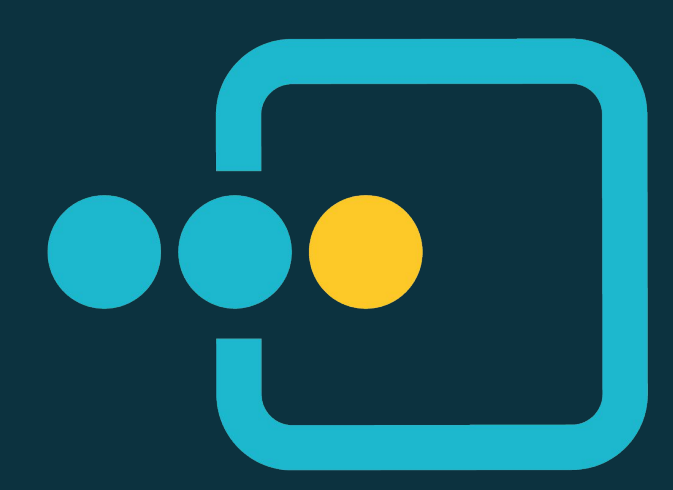